# State of Maine Dog Licensing Database User Training: Issuing Municipal Kennel Licenses

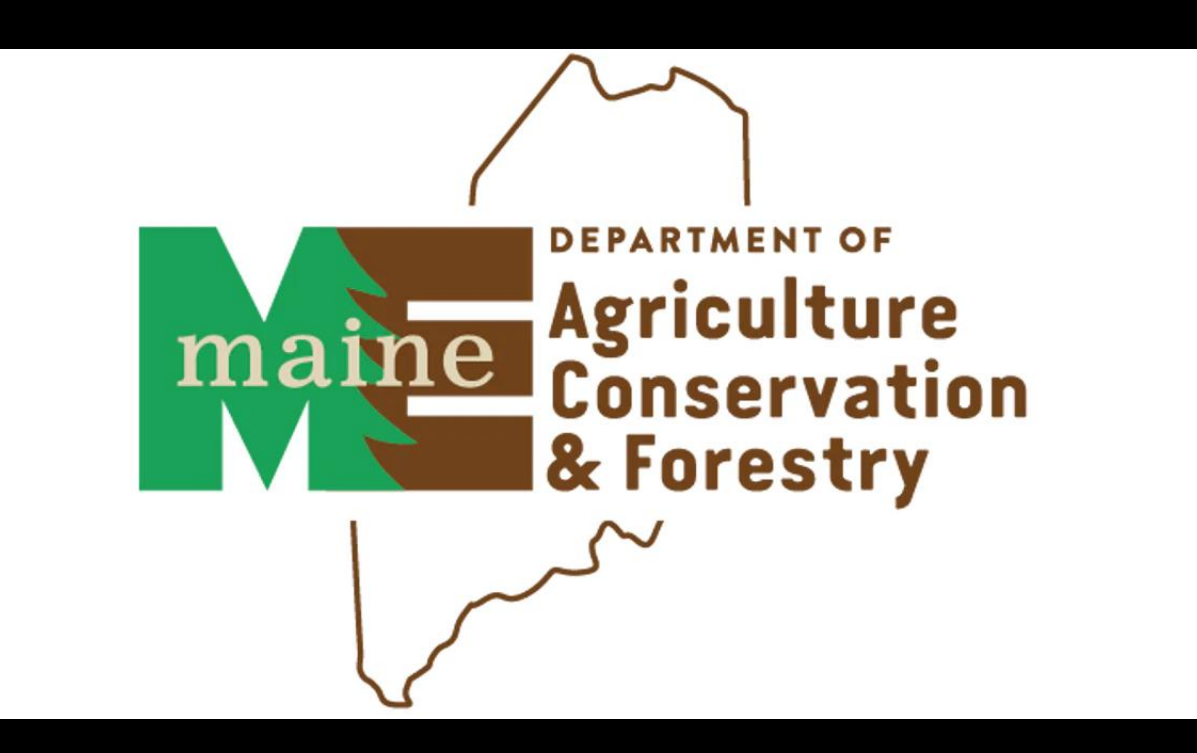

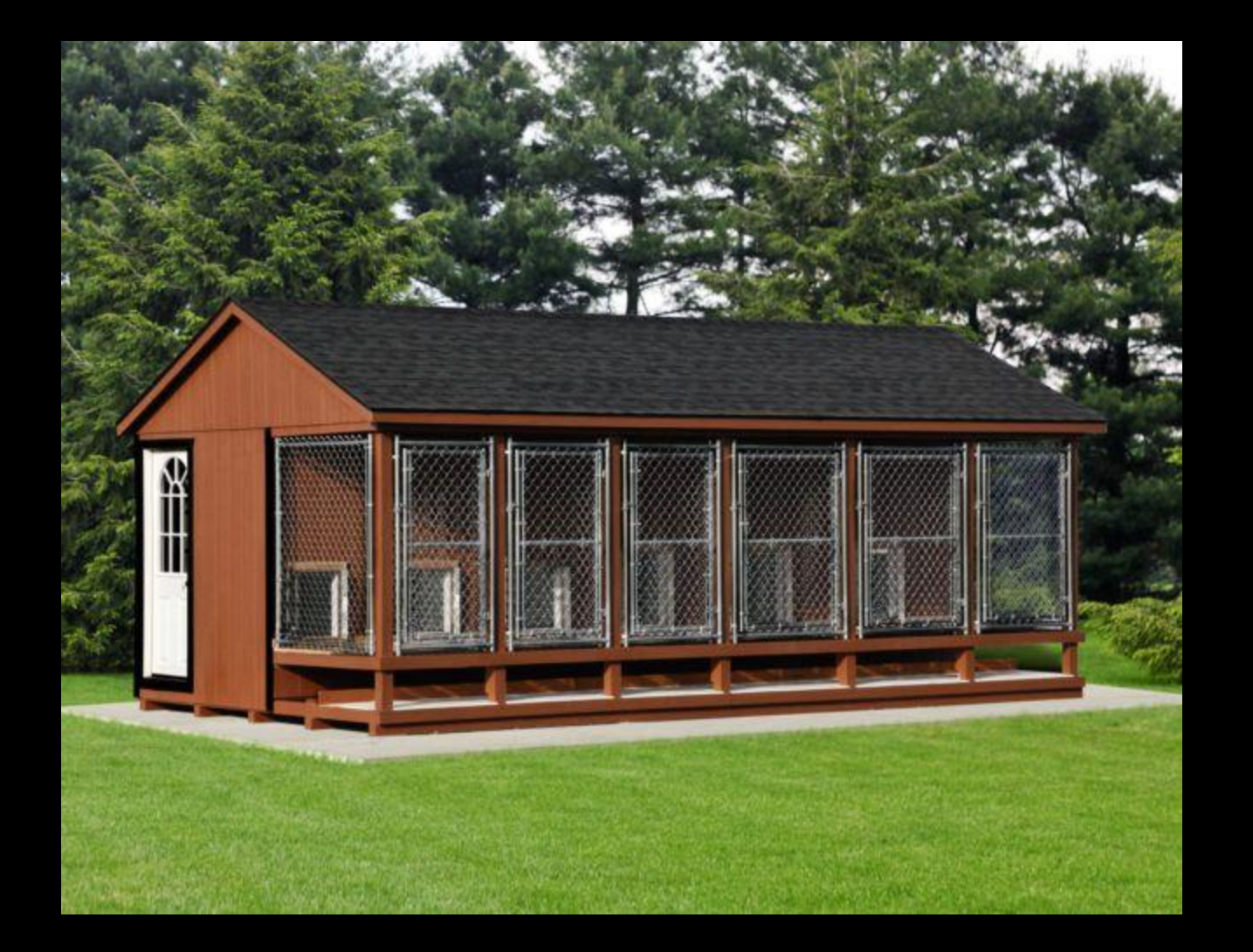

### What is a Municipal Kennel?

#### §3907 (19):

**Kennel.** "Kennel" means 5 or more dogs kept in a single location under one ownership for breeding, hunting, show, training, field trials, sledding, competition or exhibition purposes. The sale or exchange of one litter of puppies within a 12-month period alone does not constitute the operation of a kennel.

#### §3923-C. Kennel license:

**1.** License necessary. A person having 5 or more dogs for the purposes set forth in <u>section 3907, subsection 17</u> shall obtain a kennel license from the clerk of the municipality where the dogs are kept and that person is subject to rules adopted by the department.

Ask these questions to determine if a Municipal Kennel License is Needed:

1. Are there 5 or more dogs kept in one location?

If YES,

2. Are they under the same ownership (can be one or multiple people)?

If YES,

3. Are the dogs kept for any of these purposes: breeding, hunting, show, training, field trials, sledding, competition or exhibition purposes? :

a. Breeding: has more than one litter of puppies been sold or exchanged (does not have to be money!) in a 12month period? If they have one litter only, they are not a kennel for that purpose alone, but they do need a Vendor's License from the state to place the puppies in that one litter.

If you answer yes to 1, 2 and 3, a Municipal Kennel License is required.

The Municipal Kennel Licensing Packet is available on the AWP Municipality Resources webpage <a href="https://www.maine.gov/dacf/ahw/animal\_welfare/municipality/index.shtml">https://www.maine.gov/dacf/ahw/animal\_welfare/municipality/index.shtml</a>

What's in the packet?

An application for a Municipal Kennel License Instructions/Checklist for Municipality Instructions/Checklist for Kennel Owner Municipal Kennel Inspection Form for ACO

The municipality may conduct the ACO inspection before or after the application materials and fees are received but may not *issue* a kennel license without completing and documenting a satisfactory inspection. The application and the inspection form will be uploaded during the licensing process.

If your ACO needs information on inspecting a facility, a recorded webinar is available in the ACO Resources section of our website.

#### **<u>Getting Started:</u>**

Only municipalities that listed licensing kennels in 2024 on their Municipal Update Form have access to the Municipal Kennel License. If you are new to this type of license in your municipality, email us at <u>animal.welfare@maine.gov</u> to be added as a seller of Municipal Kennel Licenses.

#### What you need to enter Municipal Kennel Licenses into the Maine Dog Licensing Database:

PDF of the Municipal Kennel License Application
 PDF of the completed, satisfactory Municipal Kennel Inspection Form
 Copies of valid Rabies Certificates for each dog in the kennel (you do not need to upload the rabies certificates, but you do need to enter valid vaccine information).

\*\*Instructions are intended for users familiar with entering dog and person data into the system\*\*

## Log in at www.petpoint.com/sms3

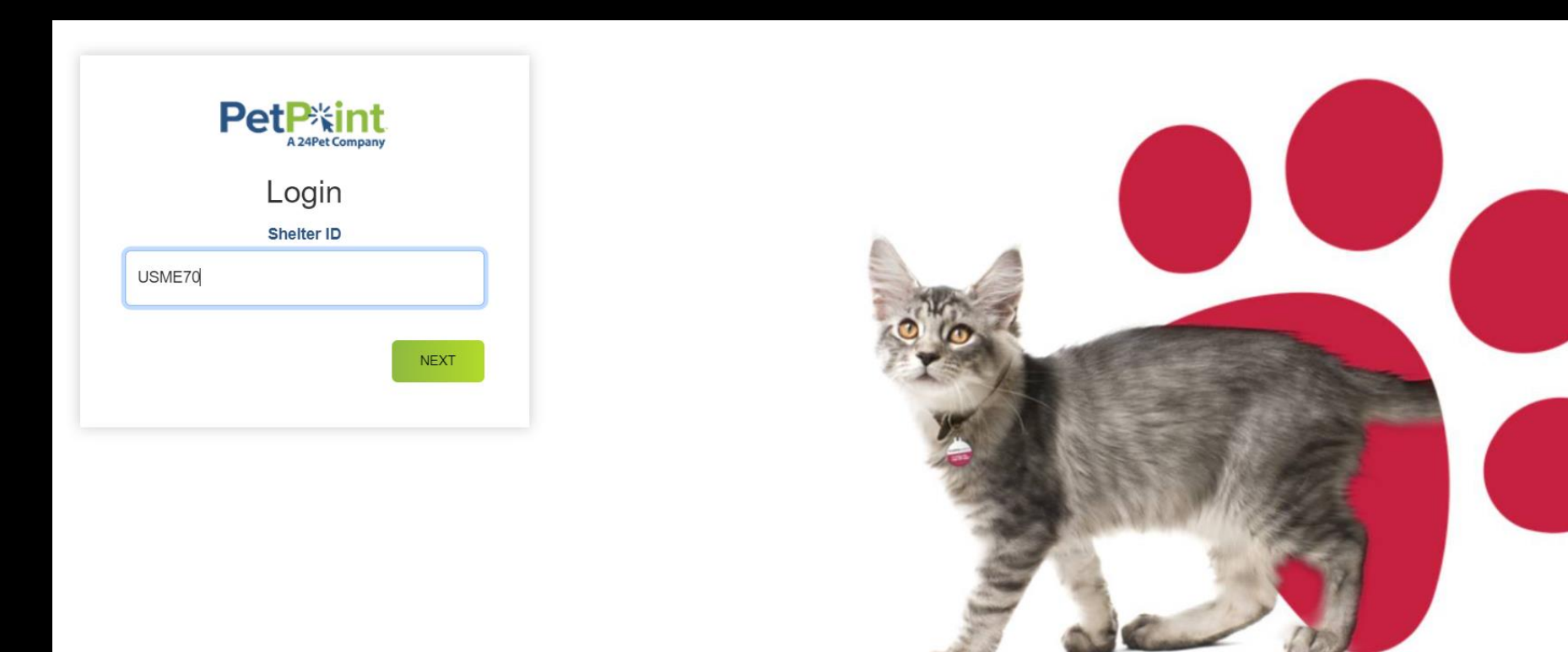

## Go to Add License

| Pe   |            | Pet Company    |           | PetPoint Dat<br>USME70 - M<br>- 2nd Databa | a Manageme<br>laine Departm<br>ase | nt System - Enterprise<br>nent of ACF Animal Welfare Program | <b>Q</b> quick search |      | <u>TestUser</u> | <u>sign out</u> |
|------|------------|----------------|-----------|--------------------------------------------|------------------------------------|--------------------------------------------------------------|-----------------------|------|-----------------|-----------------|
| Edit | PPTN       | Licensing      | Finance   | Reports                                    | Admin                              | Support                                                      |                       |      |                 |                 |
|      |            | Search/Edit    | License   |                                            |                                    |                                                              |                       |      |                 |                 |
| LIC  | ense       | Search Lice    | nse Range |                                            |                                    |                                                              |                       |      |                 |                 |
| Sear | ch Pers    | Add License    | 2         |                                            |                                    |                                                              |                       |      |                 |                 |
| Pers | on #       | License que    | eue       |                                            |                                    |                                                              |                       |      |                 |                 |
|      |            | License Mar    | nagement  |                                            |                                    |                                                              |                       |      |                 |                 |
| Pers | on Search  |                |           |                                            |                                    |                                                              |                       |      |                 |                 |
|      |            |                |           |                                            |                                    |                                                              |                       |      |                 |                 |
|      |            |                |           |                                            |                                    |                                                              |                       |      |                 |                 |
|      |            |                |           |                                            |                                    |                                                              |                       |      |                 |                 |
| Pers | on Search  | Criteria: Name | e ·       | ✓ First:                                   |                                    | Middle: Last:                                                |                       |      |                 |                 |
|      | Fuzzy Sea  | arch           |           |                                            |                                    |                                                              |                       |      |                 |                 |
|      |            |                |           |                                            |                                    |                                                              |                       | Find | Clear Persor    | n Search        |
|      |            |                |           |                                            |                                    |                                                              |                       |      |                 |                 |
| Crea | ate New Pe | rson           |           |                                            |                                    |                                                              |                       |      |                 |                 |
| CI   | ear        |                |           |                                            |                                    |                                                              |                       |      |                 | ck Record       |

# Search for your person first! Enter name, click FIND. If you don't find them, click CREATE NEW PERSON.

| License                                                   |                          |
|-----------------------------------------------------------|--------------------------|
| Search Person                                             |                          |
| Person # Person Info                                      |                          |
| Person Search                                             |                          |
| Person Search Criteria: Name V First: Middle: Last: Last: |                          |
| Create New Person                                         | Find Clear Person Search |
| Ciear                                                     | Lock Record              |

Once you have found or added your person click on the Animal Tab at the top of the page.

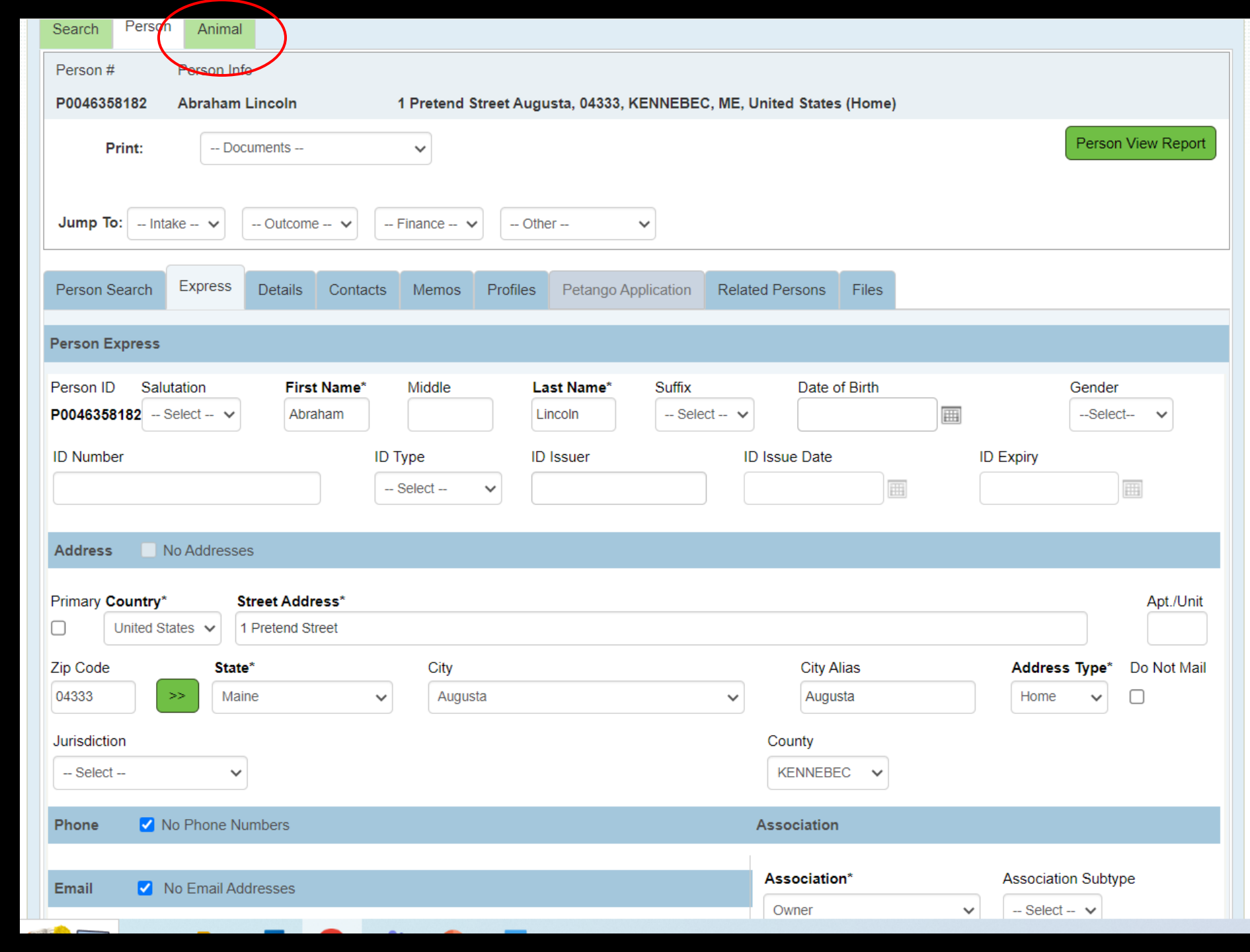

#### Select the first dog, or create if they are not yet in the database.

| License - New          | cense - New Person: Abraham Lincoln |              |                                       |                      |                                  |                       |           |            |            |                                |                                  |                           |                          |             |                 |                 |
|------------------------|-------------------------------------|--------------|---------------------------------------|----------------------|----------------------------------|-----------------------|-----------|------------|------------|--------------------------------|----------------------------------|---------------------------|--------------------------|-------------|-----------------|-----------------|
| Search Person          | Animal                              |              |                                       |                      |                                  |                       |           |            |            |                                |                                  |                           |                          |             |                 |                 |
| Animal Search          |                                     |              |                                       |                      |                                  |                       |           |            |            |                                |                                  |                           |                          |             |                 |                 |
| Animal Search Criteria | a: Owne                             | r Name       | ► F                                   | First Name: Abra     | aham                             | Last Name: Li         | ncoln     |            |            | ] Fuzzy Se                     | arch                             |                           | F                        | ind         | Advance         | ed Search       |
| Select ARN             | Status                              | <u>Stage</u> | <u>Species</u>                        | Primary Breed        | <u>Secondary</u><br><u>Breed</u> | Name                  | DOB       | <u>Sex</u> | <u>s/N</u> | <u>Primary</u><br><u>Color</u> | <u>Secondary</u><br><u>Color</u> | <u>Color</u><br>Pattern 1 | <u>On</u><br><u>Hold</u> | <u>Memo</u> | <u>Location</u> | Sub<br>Location |
| A0056922889            | Inactive                            | Licensing    | Dog                                   | Abruzzese<br>Mastiff | Mix                              | Lincoln doggo 1       | 9/20/2022 | F          | N          | Apricot                        |                                  |                           | No                       | No          |                 |                 |
| A0056922897            | Inactive                            | Licensing    | Dog                                   | Affenpinscher        |                                  | Lincoln doggo 2       | 9/20/2022 | F          | Y          | Black                          |                                  |                           | No                       | No          |                 |                 |
| A0056922904            | Inactive                            | Licensing    | Dog                                   | Afghan Hound         | Mix                              | Lincoln doggo<br>23   | 9/20/2020 | F          | Y          | Tan                            |                                  | Solid                     | No                       | No          |                 |                 |
| A0056935800            | Inactive                            | Licensing    | Dog                                   | Abruzzese<br>Mastiff | Mix                              | Baby Lincoln<br>doggo | 9/23/2023 | F          | Y          | Apricot                        |                                  | Solid                     | No                       | No          |                 |                 |
| A0056935829            | Inactive                            | Licensing    | Dog                                   | Affenpinscher        |                                  | New Lincoln<br>Doggo  | 9/23/2019 | М          | Y          | Brown                          |                                  | Solid                     | No                       | No          |                 |                 |
|                        |                                     |              | · · · · · · · · · · · · · · · · · · · |                      | 1                                | ·                     | 1         |            |            |                                |                                  | Record                    | d Cour                   | nt: 5       | 10 /            | Page 🗸          |
|                        |                                     |              |                                       |                      |                                  |                       |           |            |            |                                |                                  |                           |                          | _           |                 |                 |
| Create New Animal      |                                     |              |                                       |                      |                                  |                       |           |            |            |                                |                                  |                           |                          | Cle         | ear Anim        | al Search       |
| Clear                  |                                     |              |                                       |                      |                                  |                       |           |            |            |                                |                                  |                           |                          |             |                 | ock Record      |

#### Once you have selected or created for the first dog, click on the Details tab.

| <b>~</b>        | A0056922889         |                | Inactive          | e Lincoln d                      | oggo 1         | Dog                                           | Abruzzese Mastiff                                                |                           |                 | New       | 10/09/202   | 4 09:10:49 AM |
|-----------------|---------------------|----------------|-------------------|----------------------------------|----------------|-----------------------------------------------|------------------------------------------------------------------|---------------------------|-----------------|-----------|-------------|---------------|
| Apply           | y Selection         |                |                   |                                  | 1              |                                               |                                                                  |                           |                 | Reco      | rd Count: 1 | 10 / Page     |
| Poorch          | Baraan              | nimal          | Dotaila           |                                  |                |                                               |                                                                  |                           |                 |           |             |               |
| Animal          | I ID's Anin         | nal Info       | Details           |                                  |                |                                               |                                                                  |                           |                 |           |             | Location Info |
| <b>\0056</b>    | 922889 Inac<br>Lice | tive<br>ensing | Lincoln<br>Female | doggo 1 - Dog<br>- Adult (6mo-8y | /<br>r) 2<br>E | Abruzzese M<br>2 y 0 m 19 d<br>Bitten: No Bit | lastiff - Apricot<br>, DOB: 9/20/2022, A<br>e History, Danger: I | tered: No, Size: Sm<br>No | all, Weight: 10 | .00 pound | ł           |               |
| rint:           | Kenn                | el Card        |                   | V Docu                           | ments          |                                               | Medical Do                                                       | cuments 🗸 🗸               |                 |           | Animal V    | iew Report    |
| Jump            | To: Intake          | ~              | Edit              | ~                                |                |                                               |                                                                  |                           |                 |           |             |               |
| Anima           | al Search Ex        | press          | Details           | Photos/Videos                    | Profile        | e Memos                                       | Identifications                                                  | Vouchers/Waive            | rs Holds        | Stage     | /Location F | Files         |
| nimal<br>Animal | Details             | Reference      | e #               | Name                             | Тур            | be*                                           | Species* P                                                       | rimary Breed*             | Purebred        | Seconda   | ary Breed*  |               |
| A005            | 56922889            |                |                   | Lincoln doggo 1                  | 1 Do           | og 🗸                                          | Dog 🗸                                                            | Abruzzese Mastiff         |                 | Mix       | Ŧ           |               |
| Age: 2          | y 0 m 19 d          | Est. Bir       | thdate            |                                  | Age Grou       | p*                                            | Gender                                                           | Spayed/ Neutered          | Size*           |           | Weight      |               |
| 2               | years 🗸             | 09/20/         | /2022             |                                  | Adult (6m      | o-8yr) 🗸                                      | Female 🗸                                                         | No 🗸                      | Small           | ~         | 0           | Select 🗸      |
| Anima           | al Condition*       | Asiloma        | ar Status         |                                  | Primary C      | olor* S                                       | Secondary Color                                                  | Color Pattern             | Bitten S        | tatus*    |             |               |
| UNKN            |                     | Sele           | ect               | ~                                | Apricot        | <b>~</b> ]                                    | Select V                                                         | Select                    | ✓ No Bite       | HISTORY 🗸 | 'J          |               |
| nimal           | Photos              |                |                   |                                  |                |                                               |                                                                  |                           |                 |           |             |               |

The License Issuer must be Maine Animal Welfare Program- Kennel Licenses

Reseller is your municipality

Site is State of Maine Dog Licensing

License Type will be Munic Kennel License –Dog 1 for the first dog you enter. This applies the license charge of \$42 for up to 10 dogs.

Length – enter 1 , and the expiration date will autoapply.

| icens.               | se - New             |          |               |                 |                |                       |           |              | Per           | son: Abrah      | am Line     |
|----------------------|----------------------|----------|---------------|-----------------|----------------|-----------------------|-----------|--------------|---------------|-----------------|-------------|
| elect                | <u>Animal #</u>      | ARN      | <u>Status</u> | Name            | <u>Species</u> | Breeds                | License # | License Type | <u>Status</u> | <u>Status E</u> | )ate/Time   |
| ~                    | A0056922889          |          | Inactive      | Lincoln doggo 1 | Dog            | Abruzzese Mastiff     |           |              | New           | 10/09/2024      | 09:20:20 AM |
| Apply S              | Selection            | · · ·    |               |                 | 1              |                       |           |              | Recor         | rd Count: 1     | 10 / Pag    |
| earch                | Person Anim          | nal De   | etails        |                 |                |                       |           |              |               |                 |             |
|                      |                      |          |               |                 |                |                       |           |              |               | C               | ] Batch Li  |
| cense E              | Details              |          |               |                 |                |                       |           |              |               |                 |             |
| p Code               |                      | State*   |               | City            |                |                       |           | С            | ity Alias     |                 |             |
| 4333                 | >>                   | Maine    | ~             | Augusta         |                | ~                     | •         |              | Augusta       |                 |             |
| atus*                |                      | Status   | Date/Time*    |                 | (              | Cancel Reason         |           | Record O     | wner*         |                 |             |
| Current              | ~                    | 10/09/2  | :024 09:20AM  | e (C)           |                | – Select – 🗸 🗸        | ]         | user, test   |               | ~               |             |
| cense l              | lssuer*              |          |               |                 | Res            | eller*                |           | Site*        |               |                 |             |
| Maine An             | nimal Welfare Progra | am- Kenn | el Licenses   | •               | Pre            | tend Municipality     | ~         | State of     | of Maine Dog  | Licensing 🗸     |             |
| cense 1              | Type*                |          | _             | Price*          | Length         | Auto                  | -Renew*   | Lifetime?*   | Expiration    | Date*           |             |
| /lunic Ke            | ennel Lic-Dog 1      | ~        | •             | \$42.00         | 1 ye           | ars 🗸                 |           |              | 12/31/2025    | 5               |             |
| - Select             |                      |          |               | Ľ               |                |                       |           |              |               |                 |             |
| Munic Ke             | ennel Lic-Dog 1      |          |               |                 |                |                       |           |              |               |                 |             |
|                      | ennel Lic-Dogs 2-10  | )        |               |                 |                |                       |           |              |               |                 |             |
| Munic Ke             |                      |          |               |                 |                |                       |           |              |               |                 |             |
| Munic Ke<br>Munic. K | Kennel Lic 2-Dog 11  |          |               | Ву              |                | Last Updated Date/Tir | ne        |              | I             | Ву              |             |

#### Add the Kennel License TAG NUMBER under "License #"

Under License Notes choose the "Municipal Kennel Inspection Verification" in the Template drop-down Click "Append", then fill in the blanks with your inspection information

| Munic Kennel Lic-Dog 1                               | ~             | \$42.00  | 1          | years 🗸     |                   |                | 12/31/2025 | III |
|------------------------------------------------------|---------------|----------|------------|-------------|-------------------|----------------|------------|-----|
| License #*                                           |               |          |            |             |                   |                |            |     |
| Created Date/Time                                    |               | Ву       |            | Last        | Jpdated Date/Time |                | Ву         |     |
| 10/09/2024 09:39 AM                                  |               | TestUser |            | 10/09       | /2024 09:39 AM    |                | TestUser   |     |
|                                                      |               |          |            |             |                   |                |            |     |
| License Notes                                        |               |          |            |             |                   |                |            |     |
| Template<br>Municipal Kennel Inspection Verification | ion 🗸         |          |            | Overri      | de Append Clea    | ar Spell Check |            |     |
| Note                                                 |               |          |            |             |                   |                |            |     |
| Municipal Kennel Inspectio                           | on was perfor | med on:  | enter date | e here      |                   |                |            |     |
| Inspection performed by:                             | enter name of | ACO here |            |             |                   |                |            |     |
| Inspection results were:                             | Satisfact     | oryN     | JT Satis   | stactory (r | nay not license)  |                |            | le  |

Vaccination Details

#### Enter vaccine info for Dog #1 (unless a valid vaccine already shows in the 'Vaccine History' box). Click Add Vaccination.

| W*       History       100942024 09.39Ad8       Image: Content of the content of the content of th                                                                                                    | ecord #   | Status*                                                   | Status Date/          | Time*      | Provider                                   |                | Assistant                                 |                | Site*                                   |                                                |
|----------------------------------------------------------------------------------------------------|-----------|-----------------------------------------------------------|-----------------------|------------|--------------------------------------------|----------------|-------------------------------------------|----------------|-----------------------------------------|------------------------------------------------|
| cclne* Type Dose* Body Part Route Length Re-Vac Date   Setect - · · · · · · · · · · · · · · · · · ·                                                                                                    | IEW*      | History                                                   | ✓ 10/09/2024 0        | 9:39AM 🔳 🔞 | ) Select                                   | ~              | Select                                    | ~              | State of Maine Dog                      | Licensing V                                    |
| Setect <ul> <li>Setect</li> <li>Product*</li> <li>Setect</li> <li>Product*</li> <li>Setect</li> <li>Setect</li> <li>Setec</li></ul>                                                                                                    | accine*   |                                                           | Туре                  |            | Dose*                                      | Body Part      | Route                                     | Length         | Re-Vac Date                             |                                                |
| Indicaturer' Product' Serial/Lot # Expiration Date Container   Select • •<                                                                                                    | - Select  | ~                                                         | -Select-              | ~          | 0 - Select - 🗸                             | Select         | ✓ Select                                  | ✓ 0 years      | s 🗸                                     | 1 (C                                           |
| Select -     ccination Notes                                                                                                    | anufactur | rer*                                                      |                       | Product*   |                                            |                | Serial/Lot                                | # Expiration D | Date                                    | Container #                                    |
| ccination Notes                                                                                                    | Select    |                                                           | ~                     |            | >>                                         | ~              |                                           |                |                                         |                                                |
| Add Vaccination Notes         pell Check         eated Date/Time       By         Last Updated Date/Time       By         Clear       Save         Add Vaccina         cine History         Vaccinations       Type         Vaccination       Date         Rabies Vaccine- 1 year       09/20/2024         9/20/2025 11:58:00 AM       xx12         Rabies Tag       M007884         mptions       Exemption Reason:         Of the time       Temporary - Review Date:                                                                                                    | ecientian | Nataa                                                     |                       |            |                                            |                |                                           |                |                                         |                                                |
| Vaccinations       Type       Vaccination Date       Re-Vacc Date       Pet ID       Pet ID Type       Record         M007884       9/20/2024       9/20/2025 11:58:00 AM       xx12       Rabies Tag       M007884                                                                                                    | Cination  | NOLES                                                     |                       |            |                                            |                |                                           |                |                                         |                                                |
| Vaccinations       Type       Vaccination Date       Re-Vacc Date       Pet ID       Pet ID Type       Record         Rabies Vaccine 1 year       09/20/2024       9/20/2025 11:58:00 AM       xx12       Rabies Tag       M007884                                                                                                    |           |                                                           |                       |            |                                            |                |                                           |                |                                         |                                                |
| pell Check     eated Date/Time   By   Last Updated Date/Time   By     Clear   Save   Add Vaccination   cine History     Vaccinations   Yaccination Date   Rabies Vaccination   Save   Op/20/2024   99/20/2025 11:58:00 AM   xn12   Rabies Tag   M007884     mptions     ies Vaccination   Non O Lifetime O Temporary - Review Date:     Exemption Reason:                                                                                                    |           |                                                           |                       |            |                                            |                |                                           |                |                                         |                                                |
| pell Check<br>eated Date/Time By Last Updated Date/Time By<br>Clear Save Add Vaccina<br>Clear Save Add Vaccina<br>Clear Save Add Vacci |           |                                                           |                       |            |                                            |                |                                           |                |                                         |                                                |
| pell Check<br>eated Date/Time By Last Updated Date/Time By<br>Clear Save Add Vaccina<br>Clear Save Add Vaccina<br>Clear Save Add Vacci |           |                                                           |                       |            |                                            |                |                                           |                |                                         |                                                |
| pel Check eated Date/Time By Last Updated Date/Time By Clear Save Add Vaccina Clear Save Add Vaccina Clear Save Ad                                                                                                    |           |                                                           |                       |            |                                            |                |                                           |                |                                         |                                                |
| pell Check   eated Date/Time By   Last Updated Date/Time By   Clear Save   Add Vaccina   Clear Save   Add Vaccina     Clear Save   Add Vaccina     Clear Save   Add Vaccina     Clear Save   Add Vaccina     Clear Save     Add Vaccina     Clear Save     Add Vaccina     Clear Save     Add Vaccina     Clear Save     Add Vaccina     Clear Save     Add Vaccina     Clear Save     Add Vaccina     Clear Save     Add Vaccina     Clear Save     Add Vaccina     Clear Save     Add Vaccina     Save Add Vaccina     Save Add Vaccina     Save Pet ID     Pet ID Pet ID     Rabies Vaccination     Save Save     Save Save     Save Save     Save Save     Save Save     Save Save     Save Save     Save Save  <                                                                                                    |           |                                                           |                       |            |                                            |                |                                           |                |                                         | /                                              |
| eated Date/Time By Last Updated Date/Time By Clear Save Add Vaccina Clear Save Add Vaccina                                                                                                    |           |                                                           |                       |            |                                            |                |                                           |                |                                         |                                                |
| eated Date/Time By Last Updated Date/Time By Clear Save Add Vaccina Clear Save Add Vaccina                                                                                                    | pell Cheo | ck                                                        |                       |            |                                            |                |                                           |                |                                         |                                                |
| eated Date/Time By Last Updated Date/Time By Clear Date/Time By Clear Save Add Vaccina Clear Save Add Vaccina Clea                                                                                                    |           |                                                           |                       |            |                                            |                |                                           |                |                                         |                                                |
| eated Date/Time By Last Updated Date/Time By     Clear Save Add Vaccina     clier History     Vaccinations Type Vaccination Date Re-Vacc Date Pet ID Pet ID Type Record   Rabies Vaccine - 1 year 09/20/2024 9/20/2025 11:58:00 AM xx12 Rabies Tag M007884     mptions   Non O Lifetime O Temporary - Revolution Date:   Exemption Reason:                                                                                                    |           |                                                           |                       |            |                                            |                |                                           |                |                                         |                                                |
| Vaccinations     Type     Vaccination Date     Re-Vacc Date     Pet ID     Pet ID Type     Record       Rabies Vaccine- 1 year     09/20/2024     9/20/2025 11:58:00 AM     xx12     Rabies Tag     M007884                                                                                                    |           |                                                           |                       |            |                                            |                |                                           |                |                                         |                                                |
| Clear       Save       Add Vaccinal         cine History       Vaccination Date       Re-Vacc Date       Pet ID       Pet ID Type       Record         Rabies Vaccine- 1 year       09/20/2024       9/20/2025 11:58:00 AM       xx12       Rabies Tag       M007884         mptions                                                                                                    | eated Da  | ate/Time                                                  | By                    |            | l ast l Ind                                | ated Date/Time | By                                        |                |                                         |                                                |
| Clear       Save       Add Vaccina         cine History       Clear       Save       Add Vaccina         vaccinations       Type       Vaccination Date       Re-Vacc Date       Pet ID       Pet ID Type       Record         Rabies Vaccine- 1 year       09/20/2024       9/20/2025 11:58:00 AM       xx12       Rabies Tag       M007884         mptions       Exemption Reason:       — Select —                                                                                                    | reated Da | ate/Time                                                  | Ву                    |            | Last Upd                                   | ated Date/Time | Ву                                        |                |                                         |                                                |
| Vaccinations     Type     Vaccination Date     Re-Vacc Date     Pet ID     Pet ID Type     Record       Rabies Vaccine- 1 year     09/20/2024     9/20/2025 11:58:00 AM     xx12     Rabies Tag     M007884                                                                                                    | eated Da  | ate/Time                                                  | Ву                    |            | Last Upd                                   | ated Date/Time | Ву                                        |                |                                         |                                                |
| Matrix       Type       Maccination Date       Re-Vacc Date       Pet ID       Pet ID Type       Record         Rabies Vaccine- 1 year       09/20/2024       9/20/2025 11:58:00 AM       xx12       Rabies Tag       M007884         mptions                                                                                                    | eated Da  | ate/Time                                                  | Ву                    |            | Last Upd                                   | ated Date/Time | Ву                                        |                | Clear Save                              | Add Vaccinat                                   |
| scine History         Vaccinations       Type       Vaccination Date       Re-Vacc Date       Pet ID       Pet ID Type       Record         Rabies Vaccine- 1 year       09/20/2024       9/20/2025 11:58:00 AM       xx12       Rabies Tag       M007884         Imptions       vies Vaccination       Vaccination       Exemption Reason:       Select                                                                                                    | eated Da  | ate/Time                                                  | Ву                    |            | Last Upd                                   | ated Date/Time | Ву                                        |                | Clear                                   | Add Vaccinat                                   |
| Vaccinations       Type       Vaccination Date       Re-Vacc Date       Pet ID       Pet ID Type       Record         Rabies Vaccine- 1 year       09/20/2024       9/20/2025 11:58:00 AM       xx12       Rabies Tag       M007884         mptions       - Select       Select       Select       Select                                                                                                    | eated Da  | ate/Time                                                  | Ву                    |            | Last Upd                                   | ated Date/Time | Ву                                        |                | Clear                                   | Add Vaccinat                                   |
| Vaccinations       Type       Vaccination Date       Re-Vacc Date       Pet ID       Pet ID Type       Record         Rabies Vaccine- 1 year       09/20/2024       9/20/2025 11:58:00 AM       xx12       Rabies Tag       M007884         mptions       vies Vaccination       Vaccination       Exemption Reason:       - Select v                                                                                                    | reated Da | ate/Time                                                  | Ву                    |            | Last Upd                                   | ated Date/Time | Ву                                        |                | Clear                                   | Add Vaccinat                                   |
| Vaccinations       Type       Vaccination Date       Re-Vacc Date       Pet ID       Pet ID Type       Record         Rabies Vaccine- 1 year       09/20/2024       9/20/2025 11:58:00 AM       xx12       Rabies Tag       M007884         mptions                                                                                                    | eated Da  | ate/Time                                                  | Ву                    |            | Last Upd                                   | ated Date/Time | Ву                                        |                | Clear                                   | Add Vaccinat                                   |
| Vaccinations       Type       Vaccination Date       Re-Vacc Date       Pet ID       Pet ID Type       Record         Rabies Vaccine- 1 year       09/20/2024       9/20/2025 11:58:00 AM       xx12       Rabies Tag       M007884         mptions                                                                                                    | reated Da | ate/Time                                                  | Ву                    |            | Last Upd                                   | ated Date/Time | Ву                                        |                | Clear                                   | Add Vaccinat                                   |
| International     Type     International     Type     International       Rabies Vaccine- 1 year     09/20/2024     9/20/2025 11:58:00 AM     xx12     Rabies Tag     M007884       mptions     sies Vaccination     Section     Section     Section     Section     Section       None     Lifetime     Temporary - Review Date:     Image: Section     Section     Section     Section                                                                                                    | reated Da | ate/Time                                                  | Ву                    |            | Last Upd                                   | ated Date/Time | Ву                                        |                | Clear Save                              | Add Vaccinat                                   |
| Rabies Vaccine- 1 year       09/20/2024       9/20/2025 11:58:00 AM       xx12       Rabies Tag       M007884         Imptions       Imptions       Imption Reason:       Imption Reason:       Imption Rea                                                                                                    | eated Da  | ate/Time<br>story                                         | By                    | Tune       | Last Upd                                   | ated Date/Time | By<br>Re Vacc Date                        | Pat ID         | Clear Save                              | Add Vaccinat                                   |
| Rables Vaccine- Tyear     09/20/2024     9/20/2025 11:58:00 AW     XX12     Rables Tag     M00/7884       Imptions     Dies Vaccination     None O Lifetime O Temporary - Review Date:     Imptions     Exemption Reason:     Select     Value                                                                                                    | reated Da | ate/Time<br>story<br><u>Vaccination</u>                   | By                    | Туре       | Last Upd                                   | ated Date/Time | By<br>Re-Vacc Date                        | Pet ID         | Clear Save                              | Add Vaccinat                                   |
| wies Vaccination None O Lifetime O Temporary - Review Date: Exemption Reason: - Select                                                                                                    | eated Da  | ate/Time<br>story<br><u>Vaccinatic</u>                    | By                    | Туре       | Last Upd                                   | ated Date/Time | By<br>Re-Vacc Date                        | Pet ID         | Clear Save<br>Pet ID Type               | Add Vaccinat                                   |
| wipptions<br>vies Vaccination<br>None 🔿 Lifetime 🔿 Temporary - Review Date: 📰 Exemption Reason: - Select 🗸                                                                                                    | eated Da  | ate/Time<br>story<br><u>Vaccinatio</u><br>Rabies Vaccine  | By<br>ms<br>- 1 year  | Туре       | Last Upd                                   | ated Date/Time | By<br>Re-Vacc Date<br>20/2025 11:58:00 AM | Pet ID<br>xx12 | Clear Save                              | Add Vaccina           Record           M007884 |
| mptions<br>vies Vaccination<br>None 🔿 Lifetime 🔿 Temporary - Review Date: 📰 Exemption Reason: Select 🗸                                                                                                    | eated Da  | ate/Time<br>story<br><u>Vaccination</u><br>Rabies Vaccine | By<br>ons<br>- 1 year | Туре       | Last Upd                                   | ated Date/Time | By<br>Re-Vacc Date<br>20/2025 11:58:00 AM | Pet ID<br>xx12 | Clear Save                              | Add Vaccinat                                   |
| emptions Dies Vaccination None O Lifetime O Temporary - Review Date: Exemption Reason: - Select                                                                                                    | ccine His | ate/Time<br>story<br><u>Vaccinatio</u><br>Rabies Vaccine  | By<br>ons<br>- 1 year | Туре       | Last Upd                                   | ated Date/Time | By<br>Re-Vacc Date<br>20/2025 11:58:00 AM | Pet ID<br>xx12 | Clear Save                              | Add Vaccinat                                   |
| vies Vaccination None 🔿 Lifetime 🔿 Temporary - Review Date: Exemption Reason: Select 🗸                                                                                                    | ccine His | ate/Time<br>story<br><u>Vaccination</u><br>Rabies Vaccine | By<br>ons<br>- 1 year | Туре       | Last Upd                                   | ated Date/Time | By<br>Re-Vacc Date<br>20/2025 11:58:00 AM | Pet ID<br>xx12 | Clear Save Pet ID Type Rabies Tag       | Add Vaccinat                                   |
| Dies Vaccination         None       C Lifetime         Temporary - Review Date:         Exemption Reason:         - Select -                                                                                                    | eated Da  | ate/Time<br>story<br><u>Vaccination</u><br>Rabies Vaccine | By<br>ms<br>- 1 year  | Туре       | Last Upd<br>Vaccination Date<br>09/20/2024 | ated Date/Time | By<br>Re-Vacc Date<br>20/2025 11:58:00 AM | Pet ID<br>xx12 | Clear Save<br>Pet ID Type<br>Rabies Tag | Add Vaccinat                                   |
| None 🔿 Lifetime 🔿 Temporary - Review Date: Exemption Reason: - Select V                                                                                                    | ccine His | ate/Time<br>story<br><u>Vaccination</u><br>Rabies Vaccine | By<br>ms<br>- 1 year  | Туре       | Last Upd<br>Vaccination Date<br>09/20/2024 | ated Date/Time | By<br>Re-Vacc Date<br>20/2025 11:58:00 AM | Pet ID<br>xx12 | Clear Save<br>Pet ID Type<br>Rabies Tag | Add Vaccinat                                   |
| None 🔿 Lifetime 🔿 Temporary - Review Date: Exemption Reason: Select 🗸                                                                                                    | emptions  | story<br>Vaccination                                      | By<br>Ins<br>- 1 year | Туре       | Last Upd<br>Vaccination Date<br>09/20/2024 | ated Date/Time | By<br>Re-Vacc Date<br>20/2025 11:58:00 AM | Pet ID<br>xx12 | Clear Save                              | Add Vaccinat                                   |
|                                                                                                    | emptions  | ate/Time<br>story<br><u>Vaccination</u><br>Rabies Vaccine | By<br>ms<br>- 1 year  | Туре       | Last Upd<br>Vaccination Date<br>09/20/2024 | ated Date/Time | By<br>Re-Vacc Date<br>20/2025 11:58:00 AM | Pet ID<br>xx12 | Clear Save Pet ID Type Rabies Tag       | Add Vaccinat                                   |
|                                                                                                    | eated Da  | ate/Time story <u>Vaccination Lifetime ( </u>             | By                    | Type       | Last Upd<br>Vaccination Date<br>09/20/2024 | ated Date/Time | By<br>Re-Vacc Date<br>20/2025 11:58:00 AM | Pet ID<br>xx12 | Clear Save<br>Pet ID Type<br>Rabies Tag | Add Vaccinat                                   |

#### Scroll down and click "Submit License"

|                                                                                        |           |                   |                       | (         | Clear Save  | Add Vaccination |
|----------------------------------------------------------------------------------------|-----------|-------------------|-----------------------|-----------|-------------|-----------------|
| Vaccine History                                                                        |           |                   |                       |           |             |                 |
|                                                                                        |           |                   |                       |           |             |                 |
| Vaccinations                                                                           | Туре      | Vaccination Date  | Re-Vacc Date          | Pet ID    | Pet ID Type | Record #        |
| Rabies Vaccine- 1 year                                                                 |           | 09/20/2024        | 9/20/2025 11:58:00 AM | xx12      | Rabies Tag  | M0078847567     |
|                                                                                        |           |                   |                       |           |             |                 |
| Exemptions                                                                             |           |                   |                       |           |             |                 |
| Rabies Vaccination <ul> <li>None</li> <li>Lifetime</li> <li>Temporary - Rev</li> </ul> | iew Date: |                   | Exemption Reason:     | Select    | ~           |                 |
| Follow-Up                                                                              |           |                   |                       |           |             |                 |
| Renewal Notice #1                                                                      |           | Renewal Notice #2 | Renewal               | Notice #3 |             |                 |
| Submit License Save Details Clear                                                      |           |                   |                       |           |             | Lock Record     |
| Home                                                                                   |           | Contact U         | S                     |           | Sign Out    |                 |

Click on the FILES tab. You will upload the signed application form and the inspection form. Name the form with the owner or kennel name, View on animal and person. File type = Licensing Document. File Subtype= Municipal Kennel Inspection Form or Municipal Kennel Application Expiration date is the license expiration date (12/31 each year). Choose file to upload, Click ADD.

| Lice   | nse - Edit          |           |               |              |                 |                        |           |                             | Perso         | on: Abraha      | m Lincolı   |
|--------|---------------------|-----------|---------------|--------------|-----------------|------------------------|-----------|-----------------------------|---------------|-----------------|-------------|
| Select | <u>Animal #</u>     | ARN       | <u>Status</u> | <u>Name</u>  | Species         | Breeds                 | License # | License Type                | <u>Status</u> | <u>Status I</u> | Date/Time   |
|        | A0056922889         |           | Inactive      | Lincoln dogg | o 1 Dog         | Abruzzese Mastiff/Mix  | xx123     | Munic Kennel Lic-Dog 1      | Current       | 10/09/2024      | 09:39:35 AM |
| Appl   | y Selection         |           |               |              | 1               |                        |           |                             | Record (      | Count: 1        | 10 / Page   |
| Search | n Person A<br>tails | Animal    | Details       | Summary      | Files           |                        |           |                             |               |                 |             |
| File # | File Display N      | ame*      | Cat           | egory View ( | Dn              | File Type*             |           | File Subtype*               | E             | xpiration Date  |             |
| *NEW*  | A Lincoln Mun k     | Kennel In | Ispi Lice     | ense Anim    | al and Person 🗸 | Licensing Document     | ~         | Municipal Kennel Inspection | Form 🗸        | 12/31/2025 09:5 | јбАМ 🔳 🙆    |
| Cho    | ose File No file o  | hosen     |               |              |                 |                        |           | Download                    |               | С               | lear Add    |
| Create | d Date/Time         |           | Ву            |              |                 | Last Updated Date/Time | By        | Verified Date/Time          |               | Verified By     |             |
| Sho    | w Expired Files     | Apply     |               |              |                 |                        |           |                             |               |                 |             |

| Licer                       | nse - Edit          |            |                      |                 |                |                            |              |                             | Perso         | n: Abraha | am Lincoln        |
|-----------------------------|---------------------|------------|----------------------|-----------------|----------------|----------------------------|--------------|-----------------------------|---------------|-----------|-------------------|
| Select                      | <u>Animal #</u>     | <u>ARN</u> | <u>Status</u>        | Name            | <u>Species</u> | Breeds                     | License #    | License Type                | <u>Status</u> | Status    | <u> Date/Time</u> |
| <b>&gt;</b>                 | A0056922889         |            | Inactive             | Lincoln doggo 1 | Dog            | Abruzzese Mastiff/Mix      | xx123        | Munic Kennel Lic-Dog 1      | Current       | 10/09/202 | 24 09:39:35 AM    |
| Appl                        | y Selection         |            |                      |                 | 1              |                            |              |                             | Record 0      | Count: 1  | 10 / Page 🗸       |
| Search                      | n Person A          | nimal      | Details              | Summary File:   | \$             |                            |              |                             |               |           |                   |
| Person                      | Info                |            |                      |                 |                |                            |              |                             |               |           |                   |
| P00463                      | 58182 Ab            | raham      | Lincoln              | 1 Pretend St    | reet Augu      | ısta, 04333, ME, United S  | tates (Home) | )                           |               | Perso     | n View Report     |
| Actions                     | 5                   |            |                      |                 |                |                            |              |                             |               |           |                   |
| Jump <sup>-</sup><br>Print: | To: Intake  A005692 | 2889 - L   | Edit<br>incoln dogge | ►<br>01-Dog ►   |                |                            |              |                             |               |           | Create Receipt    |
| Print:                      | Kennel              | Card       |                      | ► Documer       | its            | ✓ Medical                  | Documents    | ~                           |               | Anima     | al View Report    |
| Animal                      | Info                |            |                      |                 |                |                            |              |                             |               |           |                   |
| <u>A005</u>                 | <u>6922889</u>      |            | Lincoln do           | ggo 1 A         | Abruzzese      | Mastiff/Mix, Colors: Apric | cot          |                             |               |           |                   |
|                             |                     |            | Dog                  | 2               | 2 y 0 m 19     | d , DOB: 9/20/2022, Spay   | ed/Neutered: | No, Bitten: No Bite History | , Dangerous   | No        |                   |

# For additional dogs at the kennel, you must go back to the start for each one at a time.

| P    |            | Pet Company    |           | PetPoint Da<br>USME70 - N<br>- 2nd Databa | ta Manageme<br>1aine Departm<br>ase | nt System - En<br>ent of ACF Ani | terprise<br>mal Welfare Program | Q quicks | search |      | <u>TestUser</u> | <u>sign out</u> |
|------|------------|----------------|-----------|-------------------------------------------|-------------------------------------|----------------------------------|---------------------------------|----------|--------|------|-----------------|-----------------|
| Edit | PPTN       | Licensing      | Finance   | Reports                                   | Admin                               | Support                          |                                 |          |        |      |                 |                 |
|      |            | Search/Edit    | License   |                                           |                                     |                                  |                                 |          |        |      |                 |                 |
| LIC  | ense       | Search Lice    | nse Range |                                           |                                     |                                  |                                 |          |        |      |                 |                 |
| Sear | ch Pers    | Add License    |           |                                           |                                     |                                  |                                 |          |        |      |                 |                 |
| Pers | son #      | License Que    | eue       |                                           |                                     |                                  |                                 |          |        | <br> |                 |                 |
|      |            | License Mar    | nagement  |                                           |                                     |                                  |                                 |          |        |      |                 |                 |
| Pers | son Search |                |           |                                           |                                     |                                  |                                 |          |        |      |                 |                 |
|      |            |                |           |                                           |                                     |                                  |                                 |          |        |      |                 |                 |
|      |            |                |           |                                           |                                     |                                  |                                 |          |        |      |                 |                 |
| Pers | on Search  | Criteria: Name | e         | ✓ First:                                  |                                     | Middle:                          | Last:                           |          |        |      |                 |                 |
|      | ) Fuzzy Se | arch           |           |                                           |                                     |                                  |                                 |          |        |      |                 |                 |
|      |            |                |           |                                           |                                     |                                  |                                 |          |        | Find | Clear Perso     | n Search        |
|      |            |                |           |                                           |                                     |                                  |                                 |          |        |      |                 | )               |
| Cre  | ate New Pe | rson           |           |                                           |                                     |                                  |                                 |          |        |      |                 |                 |
| С    | ear        |                |           |                                           |                                     |                                  |                                 |          |        |      | Lo              | ck Record       |

For dogs 2-10 in a kennel, you will make that selection in the license type.

License Type will be Munic Kennel License –Dog 2-10 for the next 9 dogs. The price for the license is \$0, since Dog #1's license covers up to 10 dogs.

Length – enter 1, and the expiration date will autoapply.

The License number is the same as Dog #1; dogs in Municipal Kennels receive the same tag number for up to the 10 dogs covered by the license.

| Select   | <u>Animal #</u>             | <u>ARN</u> | <u>Status</u> | Name            | Species | Breeds            | License #   | License Type | <u>Status</u> | <u>Status D</u> | ate/Time      |
|----------|-----------------------------|------------|---------------|-----------------|---------|-------------------|-------------|--------------|---------------|-----------------|---------------|
|          | A0056922897                 |            | Inactive      | Lincoln doggo 2 | Dog     | Affenpinscher     |             |              | New           | 10/09/2024 1    | 10:15:29 AM   |
| Apply    | Selection                   |            | <br>          | 1               |         |                   |             |              | Rec           | ord Count: 1    | 10 / Page 🗸   |
| Search   | Person Anima                | l De       | etails        |                 |         |                   |             |              |               |                 |               |
|          |                             |            |               |                 |         |                   |             |              |               | L               | Batch License |
| License  | Details                     |            |               |                 |         |                   |             |              |               |                 |               |
| Zip Code | e <b>s</b>                  | State*     |               | City            |         |                   |             |              | City Alias    |                 |               |
| 04333    | >>                          | Maine      | ~             | Augusta         |         |                   | ~           |              | Augusta       |                 |               |
| Status*  | s                           | Status D   | Date/Time*    |                 | Ca      | ncel Reason       |             | Record       | Owner*        |                 |               |
| Current  | ~                           | 10/09/2    | 024 10:15AM   | III (O)         | _       | Select            | ~           | user, te     | st            | ~               |               |
| License  | lssuer*                     |            |               |                 | Resell  | er*               |             | Site*        |               |                 |               |
| Maine A  | nimal Welfare Program       | n- Kenne   | el Licenses 🗸 | •               | Preter  | nd Municipality   | ~           | Stat         | e of Maine D  | og Licensing 🗸  |               |
| License  | Туре*                       |            |               | Price*          | ength   | /                 | \uto-Renew* | Lifetime?*   | Expiratio     | n Date*         |               |
| Munic K  | Cennel Lic-Dogs 2-10        | ~          | ·             | \$0.00          | 1 years |                   |             |              | 12/31/20      | 25              |               |
| Li<br>,  | i <b>cense #</b> *<br>x1234 | ]          |               | L               |         |                   |             |              |               |                 |               |
| Created  | I Date/Time                 |            |               | Ву              |         | Last Updated Date | e/Time      |              |               | Ву              |               |
| 10/09/2  | 024 10:15 AM                |            |               | TestUser        |         | 10/09/2024 10:15  | AM          |              |               | TestUser        |               |
| License  | Notes                       |            |               |                 |         |                   |             |              |               |                 |               |
| Template | e                           |            |               |                 |         |                   |             |              |               |                 |               |
| Selec    | t                           |            | ~             |                 |         | Override Apper    | nd Clear    | Spell Check  |               |                 |               |

Kennel Inspection Verification Notes and the upload of the Kennel Application and the Inspection Form is ONLY completed for Dog #1 in Municipal Kennel.

#### Enter vaccine info for Dog #2 (unless a valid vaccine already shows in the 'Vaccine History' box). Click Add Vaccination.

| ecord #                          | Status*                                                         | Status Date          | /Time*      | Provider                                   |                 | Assistant                                 |                | Site*                                     |             |  |
|----------------------------------|-----------------------------------------------------------------|----------------------|-------------|--------------------------------------------|-----------------|-------------------------------------------|----------------|-------------------------------------------|-------------|--|
| EW*                              | History                                                         | 10/09/2024 (         | 09:39AM 🏢 🖗 | 🦻 Select                                   | ~               | Select                                    | ~              | State of Maine Dog Lic                    | ensing 🗸    |  |
| accine*                          | 1                                                               | Гуре                 |             | Dose*                                      | Body Part       | Route                                     | Length         | Re-Vac Date                               |             |  |
| - Select                         | · •                                                             | Select               | ~           | 0 - Select - 🗸                             | Select          | <ul> <li>✓ Select ✓</li> </ul>            | 0 years        | ~                                         | (C          |  |
| anufactu                         | rer*                                                            |                      | Product*    |                                            |                 | Serial/Lot #                              | Expiration Da  | ite                                       | Container # |  |
| Select                           |                                                                 | ~                    |             | >>                                         | ~               |                                           |                |                                           |             |  |
| ccination                        | Notes                                                           |                      |             |                                            |                 |                                           |                |                                           |             |  |
|                                  |                                                                 |                      |             |                                            |                 |                                           |                |                                           |             |  |
|                                  |                                                                 |                      |             |                                            |                 |                                           |                |                                           |             |  |
|                                  |                                                                 |                      |             |                                            |                 |                                           |                |                                           |             |  |
|                                  |                                                                 |                      |             |                                            |                 |                                           |                |                                           |             |  |
|                                  |                                                                 |                      |             |                                            |                 |                                           |                |                                           | /           |  |
| pell Che                         | eck                                                             |                      |             |                                            |                 |                                           |                |                                           |             |  |
|                                  |                                                                 |                      |             |                                            |                 |                                           |                |                                           |             |  |
|                                  |                                                                 |                      |             |                                            |                 |                                           |                |                                           |             |  |
| eated Da                         | ate/Time                                                        | Bv                   |             | Last Upo                                   | lated Date/Time | Bv                                        |                |                                           |             |  |
| eated Da                         | ate/Time                                                        | Ву                   |             | Last Upo                                   | lated Date/Time | Ву                                        |                |                                           |             |  |
| eated Da                         | ate/Time                                                        | Ву                   |             | Last Upo                                   | lated Date/Time | Ву                                        |                | Clear Save A                              | dd Vaccinat |  |
| eated Da                         | ate/Time                                                        | Ву                   |             | Last Upc                                   | lated Date/Time | Ву                                        |                | Clear Save A                              | dd Vaccinat |  |
| eated Da                         | ate/Time                                                        | Ву                   |             | Last Upc                                   | lated Date/Time | Ву                                        |                | Clear Save A                              | dd Vaccinat |  |
| eated Da                         | ate/Time<br>story                                               | Ву                   |             | Last Upo                                   | lated Date/Time | Ву                                        |                | Clear Save A                              | dd Vaccinat |  |
| eated Da                         | ate/Time<br>story                                               | Ву                   |             | Last Upc                                   | lated Date/Time | Ву                                        |                | Clear Save A                              | dd Vaccinat |  |
| reated Da                        | ate/Time<br>story<br><u>Vaccination</u>                         | By                   | Туре        | Last Upo                                   | lated Date/Time | By<br>Re-Vacc Date                        | Pet ID         | Clear Save A                              | dd Vaccinat |  |
| reated Da                        | ate/Time<br>story<br><u>Vaccination</u><br>Rabies Vaccine-      | By<br>ns             | Туре        | Last Upo<br>Vaccination Date<br>09/20/2024 | lated Date/Time | By<br>Re-Vacc Date<br>20/2025 11:58:00 AM | Pet ID<br>xx12 | Clear Save A                              | dd Vaccinat |  |
| eated Da                         | ate/Time<br>story<br><u>Vaccination</u><br>Rabies Vaccine-      | By<br>ns<br>• 1 year | Туре        | Last Upo<br>Vaccination Date<br>09/20/2024 | lated Date/Time | By<br>Re-Vacc Date<br>20/2025 11:58:00 AM | Pet ID<br>xx12 | Clear Save A Pet ID Type Rabies Tag       | dd Vaccinat |  |
| ceated Da                        | ate/Time<br>story<br><u>Vaccination</u><br>Rabies Vaccine-      | By<br>ns<br>1 year   | Туре        | Last Upo<br>Vaccination Date<br>09/20/2024 | lated Date/Time | By<br>Re-Vacc Date<br>20/2025 11:58:00 AM | Pet ID<br>xx12 | Clear Save A                              | dd Vaccinat |  |
| eated Da                         | ate/Time<br>story<br><u>Vaccination</u><br>Rabies Vaccine-<br>s | By<br>ns<br>1 year   | Туре        | Last Upo<br>Vaccination Date<br>09/20/2024 | lated Date/Time | By<br>Re-Vacc Date<br>20/2025 11:58:00 AM | Pet ID<br>xx12 | Clear Save A<br>Pet ID Type<br>Rabies Tag | dd Vaccinat |  |
| emption                          | ate/Time<br>story<br><u>Vaccination</u><br>Rabies Vaccine-<br>s | By<br>ns<br>1 year   | Туре        | Last Upo<br>Vaccination Date<br>09/20/2024 | lated Date/Time | By<br>Re-Vacc Date<br>20/2025 11:58:00 AM | Pet ID<br>xx12 | Clear Save A<br>Pet ID Type<br>Rabies Tag | dd Vaccinat |  |
| eated Da<br>ccine His<br>emption | ate/Time story Vaccination s cination                           | By<br>ns<br>1 year   | Туре        | Last Upo<br>Vaccination Date<br>09/20/2024 | lated Date/Time | By<br>Re-Vacc Date<br>20/2025 11:58:00 AM | Pet ID<br>xx12 | Clear Save A<br>Pet ID Type<br>Rabies Tag | dd Vaccinat |  |

#### Scroll down and click "Submit License"

|                                                                                        |           |                   |                       | (                 | Clear Save  | Add Vaccination |
|----------------------------------------------------------------------------------------|-----------|-------------------|-----------------------|-------------------|-------------|-----------------|
| Vaccine History                                                                        |           |                   |                       |                   |             |                 |
|                                                                                        |           |                   |                       |                   |             |                 |
| Vaccinations                                                                           | Туре      | Vaccination Date  | Re-Vacc Date          | Pet ID            | Pet ID Type | Record #        |
| Rabies Vaccine- 1 year                                                                 |           | 09/20/2024        | 9/20/2025 11:58:00 AM | xx12              | Rabies Tag  | M0078847567     |
|                                                                                        |           |                   |                       |                   |             |                 |
| Exemptions                                                                             |           |                   |                       |                   |             |                 |
| Rabies Vaccination <ul> <li>None</li> <li>Lifetime</li> <li>Temporary - Rev</li> </ul> | iew Date: |                   | Exemption Reason:     | Select            | ~           |                 |
| Follow-Up                                                                              |           |                   |                       |                   |             |                 |
| Renewal Notice #1                                                                      |           | Renewal Notice #2 | Renewal               | Renewal Notice #3 |             |                 |
| Submit License Save Details Clear                                                      |           |                   |                       |                   |             | Lock Record     |
| Home                                                                                   |           | Contact U         | S                     |                   | Sign Out    |                 |

#### Click on the Summary tab. Click Contract to print the license. Click Create Receipt.

Note: while the amount is \$0 for dogs 2-10 (and 11-20, etc), the state tracks several data points within the receipt section, so you must complete the receipts. You do not have to print/provide to owner.

| License - Edit Person: Abraham Lincoln                             |                     |                                                                                                    |               |               |                |                            |                           |                              |             |                    |
|--------------------------------------------------------------------|---------------------|----------------------------------------------------------------------------------------------------|---------------|---------------|----------------|----------------------------|---------------------------|------------------------------|-------------|--------------------|
| Select                                                             | <u>Animal #</u>     | ARN                                                                                                    | <u>Status</u> | Name          | <u>Species</u> | Breeds                     | License #                 | License Type                 | Status      | Status Date/Time   |
| <b>~</b>                                                           | A0056922889         | 056922889 Inactive Lincoln doggo 1 Dog Abruzzese Mastiff/Mix xx123 Munic Kennel Lic-Dog 1 Current 10/09/2024 09:39:35 AM |               |               |                |                            |                           |                              |             |                    |
| Apply Selection 1 10 / Page V                                      |                     |                                                                                                    |               |               |                |                            |                           |                              |             |                    |
| Search                                                             | Person A            | nimal                                                                                                    | Detail        | Summary Piles | 5              |                            |                           |                              |             |                    |
| Person                                                             | Info                |                                                                                                    |               |               |                |                            |                           |                              |             |                    |
| P00463                                                             | 58182 Ab            | raham                                                                                                    | Lincoln       | 1 Pretend St  | reet Augu      | ısta, 04333, ME, United St | ates <mark>(H</mark> ome) | )                            |             | Person View Report |
| Actions                                                            | ;                   |                                                                                                    |               |               |                |                            |                           |                              |             |                    |
| Jump 1                                                             | <b>To:</b> Intake 💊 | •                                                                                                    | Edit          | ~             |                |                            |                           |                              |             | Create Receipt     |
| Print:                                                             | A005692             | 2889 - L                                                                                                    | incoln dogg   | o 1 - Dog 🗸   |                |                            |                           |                              |             | Contract           |
| Print: Kennel Card                                                 |                     |                                                                                                    |               |               |                |                            |                           |                              |             |                    |
| Animal Info                                                        |                     |                                                                                                    |               |               |                |                            |                           |                              |             |                    |
| A0056922889 Lincoln doggo 1 Abruzzese Mastiff/Mix, Colors: Apricot |                     |                                                                                                    |               |               |                |                            |                           |                              |             |                    |
|                                                                    |                     |                                                                                                    | Dog           | 2             | 2 y 0 m 19     | d , DOB: 9/20/2022, Spaye  | d/Neutered:               | No, Bitten: No Bite History, | , Dangerous | : No               |

For no-fee licenses, you must ADD the license as a Receipt Item from the Item Name drop-down box. No-fee licenses will not add automatically.

Click ADD. Scroll down to to complete the rest of the receipt. Remember to add your municipality as the Cash Drawer!

| Receipt Items                      |                                                           |                                    |                            |                          |                                             |
|------------------------------------|-----------------------------------------------------------|------------------------------------|----------------------------|--------------------------|---------------------------------------------|
| Site: All<br>Item Type: A<br>IRN#: | <ul> <li>✓ Animal</li> <li>Ⅱ</li> <li>&gt;&gt;</li> </ul> | Type: Select V Age C Category: All | Group: Select<br>VPC Code: | >>                       | Steciuk, Ronda (Ronda.Steciuk@maine.gov) is |
| Item Name*<br>Munic Kennel Lic-I   | Dogs 2-10                                                 | Vn<br>\$0                          | it Price # of Units        | Animal ID<br>A0057071091 | or 🗌 not for an animal                      |
| Discount %                         | Discount Amount<br>\$0.00                                 | Discount Reason                    | ~                          |                          |                                             |
| Tax 1 Code                         | Tax 1 Amount<br>\$0.00                                    | Tax 2 Code                         | Tax 2 Amount<br>\$0.00     | Sub Total<br>\$0.00      | Add                                         |

Once you have added the "Munic Kennel Lic- Dogs 2-10" receipt item,

Scroll Scroll down to to complete the rest of the receipt. Remember to add your municipality as the Cash Drawer!

Scroll to the bottom and Click Submit Reciept.

You will be asked to confirm the \$0.00 is the amount paid. Then the Receipt will pop up and allow you to print.

|                                          |                        |                  | Email              | Print    | Report      | Send L            | ink     |                  |                                                                                               |                                                                         |
|------------------------------------------|------------------------|------------------|--------------------|----------|-------------|-------------------|---------|------------------|-----------------------------------------------------------------------------------------------|-------------------------------------------------------------------------|
| <u>Receipt</u> C                         | Oct 13 2024            |                  |                    |          |             |                   |         |                  | Tel: 207-2                                                                                    | 287-5531                                                                |
| Naine<br>Animar<br>Vielman<br>Program    |                        |                  |                    | 1        | Maine De    | epartmen          | t of AC | F Animal Welt    | fare Program - 2r<br>90 Blossom Lane<br>Augusta, Maine,<br>animal.welfare<br>w/animal_welfare | nd Database<br>Deering 3rd,<br>04333, USA<br>@maine.gov<br>/index.shtml |
| Super Man<br>21 Main Stre<br>Augusta, ME | eet<br>, 04333 , USA   |                  |                    |          |             |                   |         |                  | Person ID:<br>Tel: 2                                                                          | <b>P004641251</b><br>07-555-1212                                        |
| Cash Drawe                               | TEST DRAWE             | R                |                    |          |             |                   |         |                  |                                                                                               |                                                                         |
|                                          | ReceiptID:             | 28429401         |                    |          |             | Create            | Date:   | 10/13/2024 0     | 2:49:00 PM                                                                                    |                                                                         |
|                                          | Created By:            | TestUser         |                    |          |             | Print             | Date:   | 10/13/2024 0     | 2:56:20 PM                                                                                    |                                                                         |
|                                          | Closing #:             |                  |                    |          |             | Close             | Date:   |                  |                                                                                               |                                                                         |
| Animals                                  |                        |                  | C                  | <b>-</b> |             | and a state       | ~       | andan Cali       |                                                                                               | Income                                                                  |
| 57071091<br>tems                         | Anothe                 | r superdoggo     | Dog                | A (195   | bruzzese    | e Mastiff         | M       | Blac             | k                                                                                             | Issuer                                                                  |
| RN / UPC #                               | s Item                 | Anima            | allD Unit<br>Price | Units    | Late<br>Fee | Discou            | nt SubT | Fotal Tax        | ltem t                                                                                        | otal                                                                    |
|                                          | Munic Ken<br>Dogs 2-10 | nel Lic- 57071   | 091 \$0.00         | 1        |             | 0.00%<br>\$0.00   | \$0.00  | 0.000%<br>\$0.00 | 0.000%<br>\$0.00 \$0.00                                                                       |                                                                         |
| Totals                                   |                        |                  |                    |          |             | Total<br>Discount | Subto   | tal Total Tax    | Total                                                                                         | Due                                                                     |
|                                          |                        |                  |                    |          |             | \$0.00            | \$0.00  | \$0.00           | \$0.00                                                                                        |                                                                         |
|                                          |                        |                  |                    |          |             |                   |         |                  |                                                                                               |                                                                         |
|                                          | Reference              | e:               |                    | Gi       | ft Card P   | aid: \$0.         | 00      |                  | Total Due:                                                                                    | \$0.00                                                                  |
|                                          | Casl                   | <b>1:</b> \$0.00 |                    | Gif      | it Card Ty  | /pe:              |         |                  |                                                                                               |                                                                         |
|                                          | Chec                   | <b>k:</b> \$0.00 |                    |          | Gift Car    | d #:              |         |                  | Total Paid:                                                                                   | \$0.00                                                                  |
|                                          | Debi                   | <b>t:</b> \$0.00 |                    | Ve       | oucher P    | aid: \$0.         | 00      |                  | Change Given:                                                                                 | \$0.00                                                                  |
|                                          | Credit Card            | <b>d:</b> \$0.00 |                    | Vo       | oucher Ty   | /pe:              |         | Pr               | revious Balance:                                                                              | \$0.00                                                                  |
| С                                        | redit Card Type        | e:               |                    |          | Vouche      | er #:             |         |                  | Balance:                                                                                      | \$0.00                                                                  |

cess No

Follow steps for each dog at the kennel.

Dogs #1 and #11 have license charge attached to them.

If you have a kennel with more than 20 dogs, utilize the "Dog #1" item to begin the third kennel license.

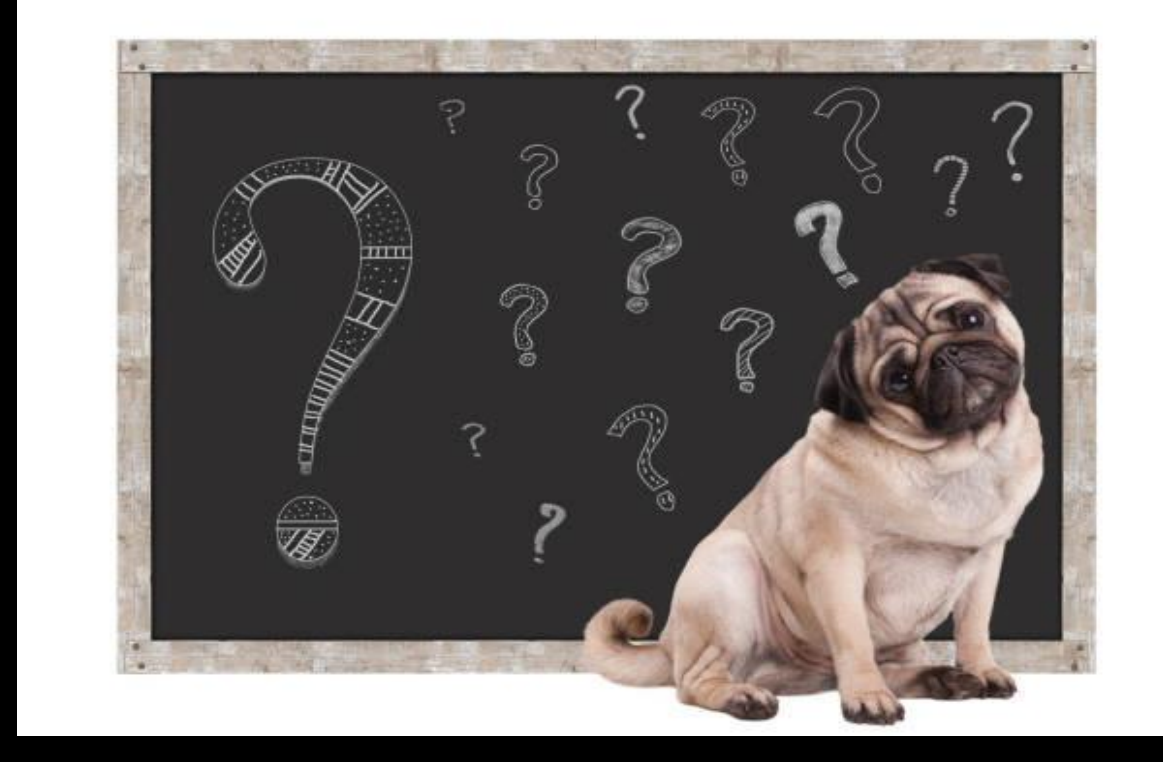

## Questions??

## Email to Connor.Egan@Maine.gov